## HOW TO TOP UP PRS FUNDS VIA CIMB CLICKS? Step-by-Step Guide

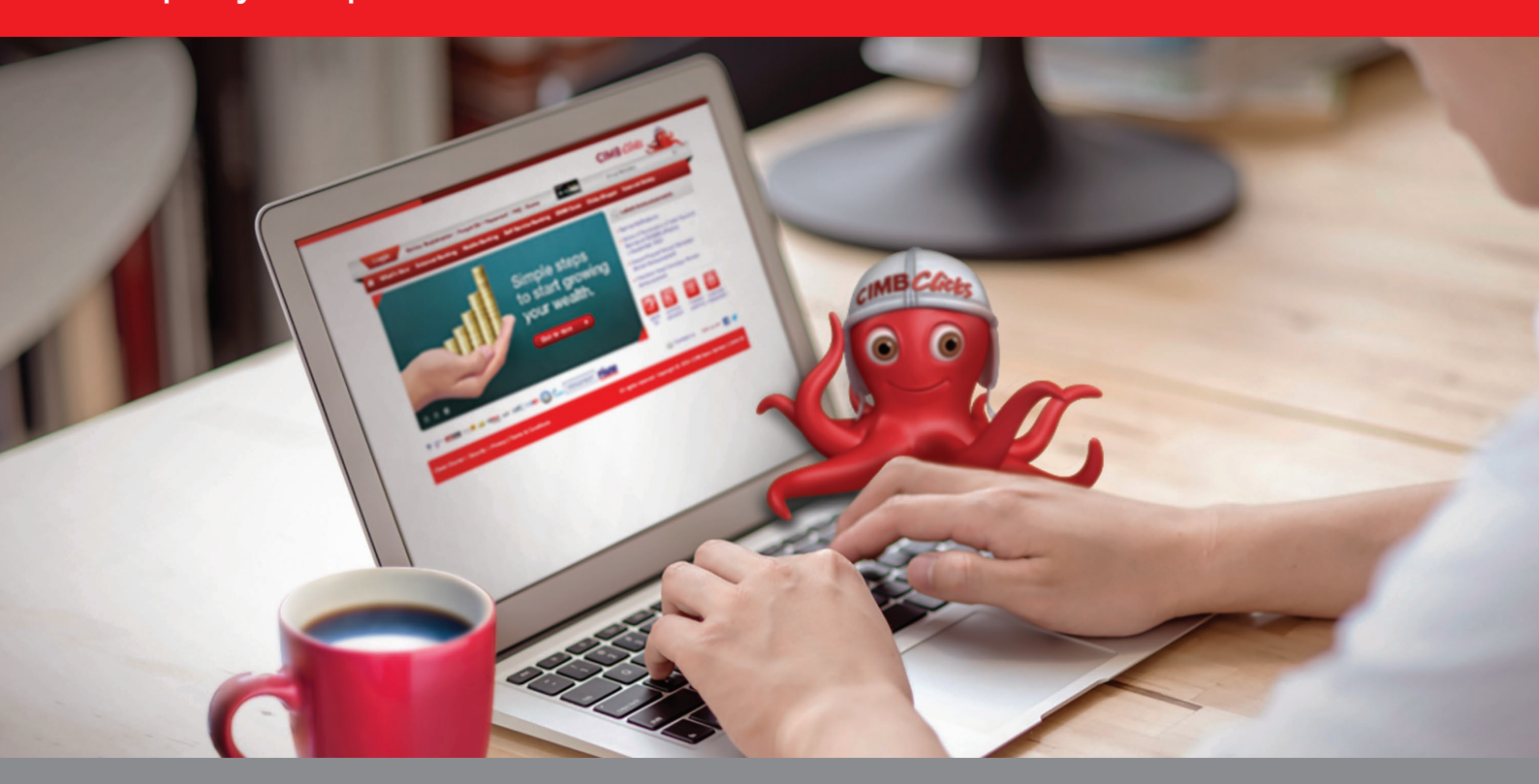

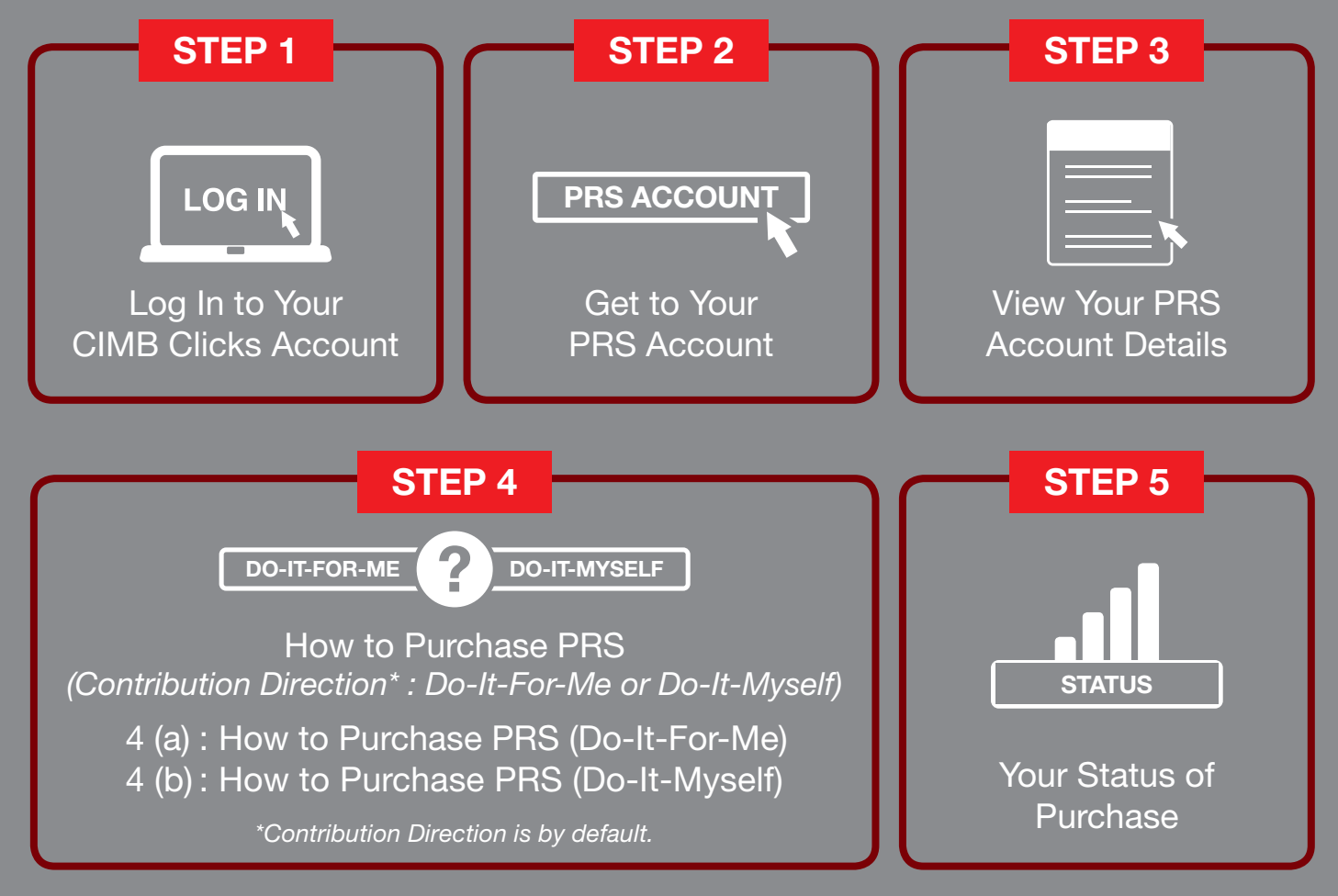

CIMB Bank Berhad (13491-P)

# **CIMB** BANK

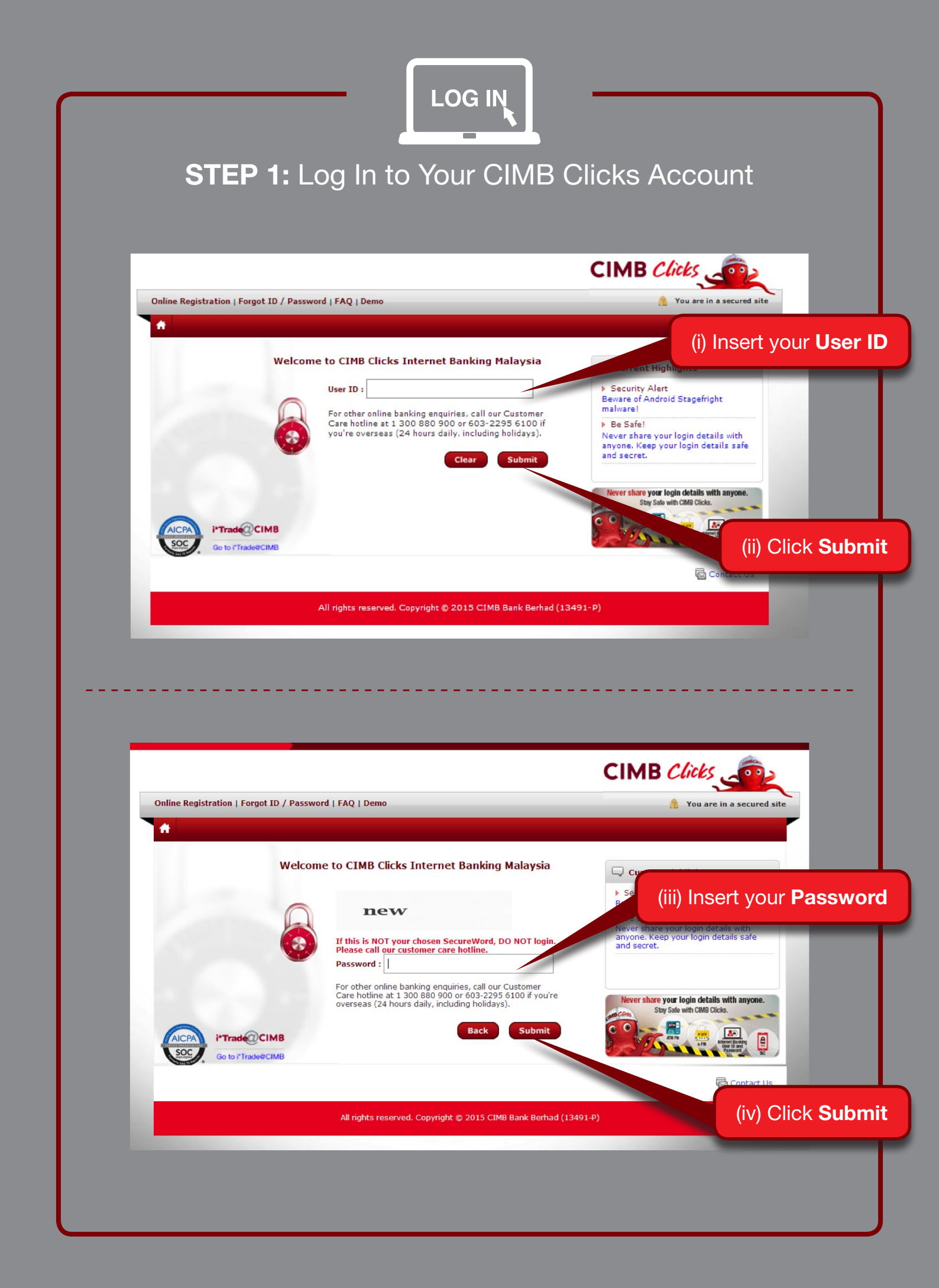

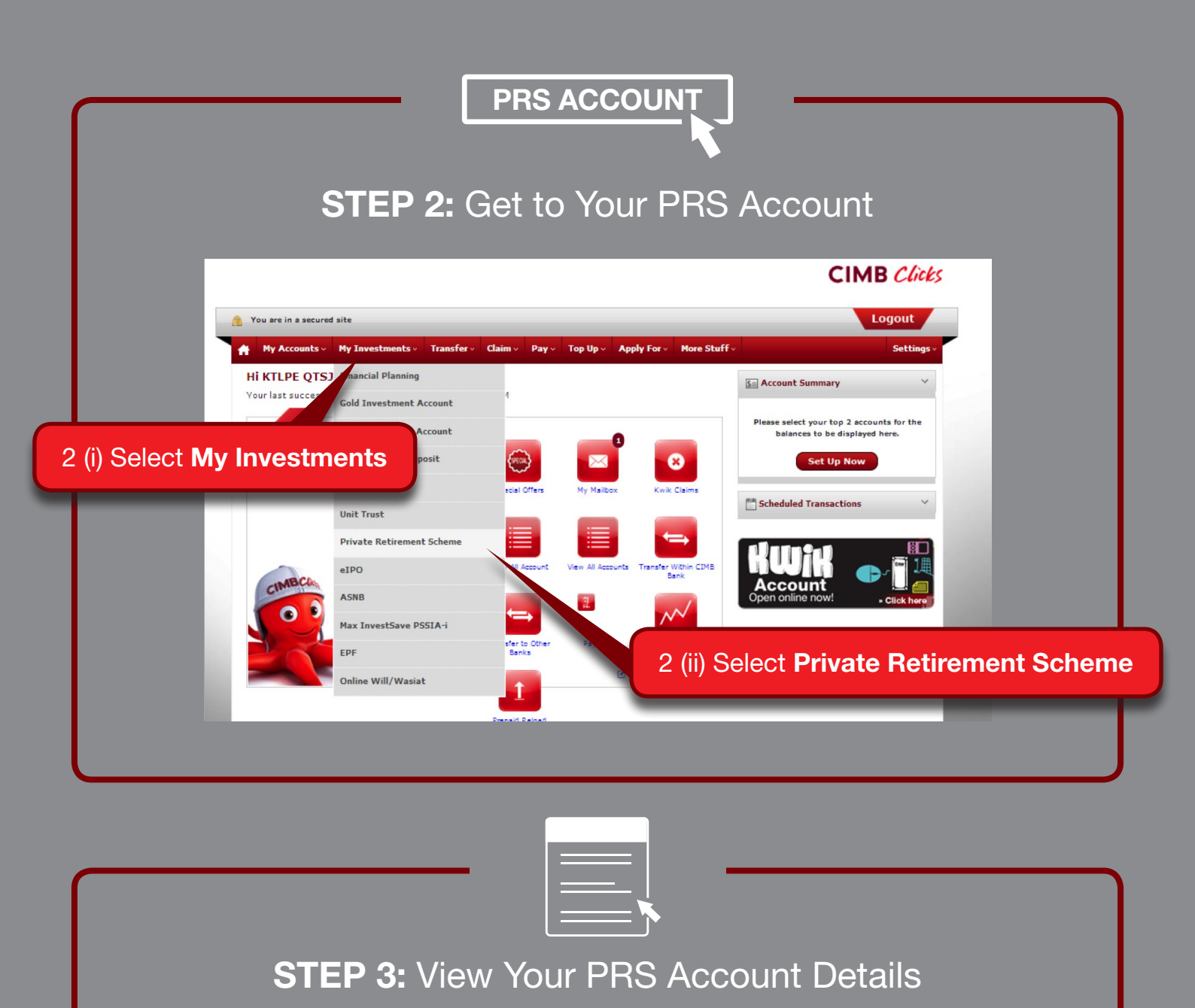

|                                                                                                    |                                                                                                    | You are in a secured site<br>My Accounts · My Investments · Transfer · Claim · Pay · Top Up · Apply For · Stuff ·                                                                                                    |                                                                                                    |                                                                           |                                                                   |  |  |
|----------------------------------------------------------------------------------------------------|----------------------------------------------------------------------------------------------------|----------------------------------------------------------------------------------------------------|----------------------------------------------------------------------------------------------------|---------------------------------------------------------------------------|-------------------------------------------------------------------|--|--|
| ly Investments > Private Retireme                                                                      | Int Scheme > View Details<br>View Details<br>Purchase<br>Fund Pricing<br>Status Enquiry                                                                                                    | Sek                                                                                                    | elect a service                                                                                                    | Quick Short                                                               | cuts ~                                                            |  |  |
|                                                                                                    |                                                                                                    |                                                                                                    |                                                                                                    |                                                                           |                                                                   |  |  |
| PPA No                                                                                                 | PRS Accou                                                                                                    | unt No Contributio                                                                                                    | on Direction                                                                                                    | Special C                                                                 | ffers                                                             |  |  |
| PPA No<br>PPA8202021136                                                                                | 98 3339                                                                                                    | 4 Do-It-F                                                                                                    | -For-Me                                                                                                    | Special C                                                                 | ox (1)                                                            |  |  |
| PPA No<br>PPA8202021136<br>Total Amount Contributed: RM 1,2                                            | PRS Accou           198         3339-           200.00         Total Amount                                                                                                    | unt No Contributio                                                                                                    | -For-Me                                                                                                    | Special C<br>My Mailb                                                     | ffers<br>ex (1)                                                   |  |  |
| PPA No<br>PPA8202021136<br>Total Amount Contributed: RM 1,2                                            | PRS Accou           98         3339-           200.00         Total Amount                                                                                                    | unt No Contributio<br>14 Do-It-F<br>1t Withdrawn: RM 0.00                                                                                                    | -For-Me                                                                                                    | Special C Special C My Mailb Kwik Cla View All J                          | //fers ox (1) ims lccount                                         |  |  |
| PPA No<br>PPA8202021136<br>Total Amount Contributed: RM 1,2<br>Fund Name                               | PRS Account<br>Sub Account Sub Account<br>Sub Account Sub Account<br>Sub Account Sub Account                                                                                                    | unt No Contributio<br>14 Do-It-1<br>1t Withdrawn: RM 0.00<br>Total NAV Price<br>Units (201)                                                                                                    | e Currei t<br>Markit                                                                                                    | Special C     My Maile     Kwik Cla     View All J     View All J         | /fers ox (1) ims lecount lecounts                                 |  |  |
| PPA No<br>PPA8202021136<br>Total Amount Contributed: RM 1,2<br>Fund Name                               | 98 3339<br>200.00 Total Amount<br>Sub Account<br>A (units) Sub Account                                                                                                    | Int No Contributio                                                                                                    | e Carren t<br>Nark t<br>(RM)                                                                                                    | Special C<br>My Maile<br>Kwik Cla<br>View All J<br>View All J             | /fers ox (1) ims kcoount kcoounts Within CIMB Bank                |  |  |
| PPA No PPA8202021136 Total Amount Contributed: RM 1,2 Fund Name CIMB-Principal PRS Plus Growth Class A | PRS Account           98         3339-           200.00         Total Amount           Sub Account         Sub Account           A (units)         Sub Account           8         (units)           1         1503.91 | Int No         Contribution           14         Do-It-f           14         Do-It-f           15         Do-It-f           14         Do-It-f           14         Do-It-f           15         Do-It-f           16         Do-It-f           17         Do-It-f           16         Do-It-f           17         Do-It-f           16         Do-It-f           17         Do-It-f           16         Do-It-f           17         Do-It-f           16         Do-It-f           17         Do-It-f <td>e Carres t<br/>Varks t<br/>Varks t<br/>Var</td> <td>Special C<br/>My Maile<br/>Kwik Cla<br/>View All A<br/>View All A<br/>Transfer</td> <td>/fers ox (1) ims iecount iecounts within CIMB Bank to Other Banks</td> <td></td> | e Carres t<br>Varks t<br>Varks t<br>Var | Special C<br>My Maile<br>Kwik Cla<br>View All A<br>View All A<br>Transfer | /fers ox (1) ims iecount iecounts within CIMB Bank to Other Banks |  |  |

" "Contribution Direction" is by default and has been set during your latest PRS purchase.

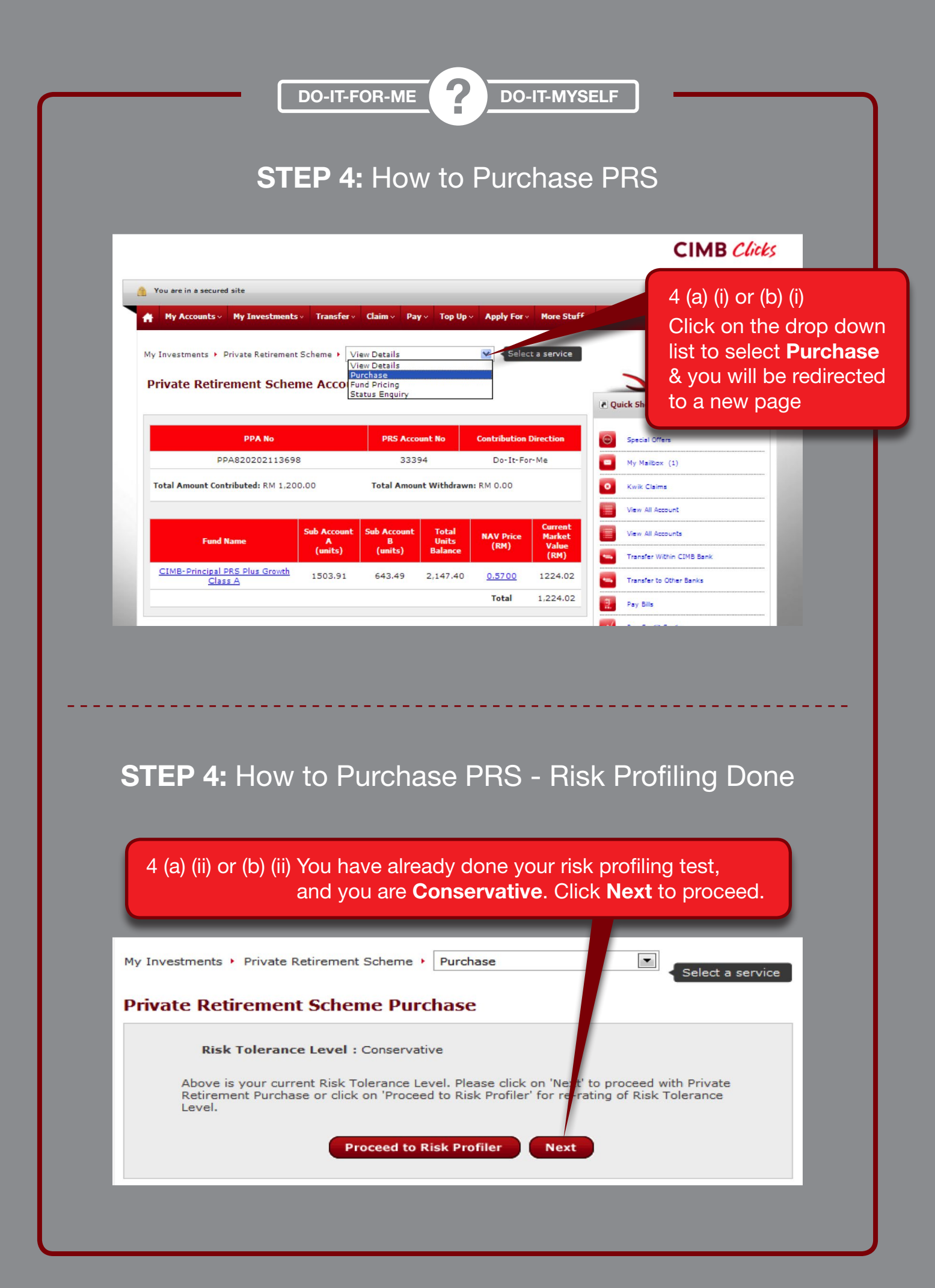

| DO-IT-FOR-ME OD-IT-MYSELF<br>STEP 4: How to Purchase PRS -<br>Risk Profiling Yet To Be Completed                                                                                                    |                                                                                                    |  |  |  |  |
|----------------------------------------------------------------------------------------------------|----------------------------------------------------------------------------------------------------|--|--|--|--|
| My Investments  Financial Planning  Risk Profiling and Fund Suggestion Tool Please fill in the following questions:                                                                                                   | <ul> <li>4 (a) (ii) or (b) (ii)</li> <li>You have not done your</li> <li>Risk Profiling questionnaire,</li> <li>please proceed to complete</li> <li>the following questions.</li> </ul> |  |  |  |  |
| Name : LOW HUAY PENG<br>Email :                                                                                                    | or (b) (ii)<br>ne! You have now completed your<br>ofiling questionnaire, please click<br><b>my PRS Account</b> to proceed.                                                              |  |  |  |  |
| Your request is submitted. Our personnel will be contacting y Financial Planning Open Unit Trust Account                                                                                                    | Top Up my PRS Account                                                                                                    |  |  |  |  |
| SIEP 4 (a): HOW LO PURCHASE PRO<br>My Investments + Private Retirement Scheme + Purchase  Frivate Retirement Scheme Purchase  Your Current Risk : Balanced (For more information, <u>Click Hers</u> )  Frofile  A (a) | <ul> <li>DO-IL-FOI-IVIE)</li> <li>Quick Shortcuts</li> <li>Scloot on account to poy from</li> </ul>                                                                                     |  |  |  |  |
| PPA Number : PPA820202113698<br>PRS Account Number : 33394<br>Fund Manager : CIMB-Principal Asset Management<br>Pay From : Select an account<br>Contribution Amount : RM<br>Payment Schedule : © Now                  | 4 (a) (iv) Insert your Contribution<br>Amount e.g. RM10,000                                                                                                    |  |  |  |  |
| Contribution : Do it for me<br>Direction                                                                                                    | the <b>Payment Schedule</b> e.g. <b>Now</b>                                                                                                    |  |  |  |  |

"Contribution Direction" is by default and has been set during your latest PRS purchase.

#### DO-IT-FOR-ME

7

#### DO-IT-MYSELF

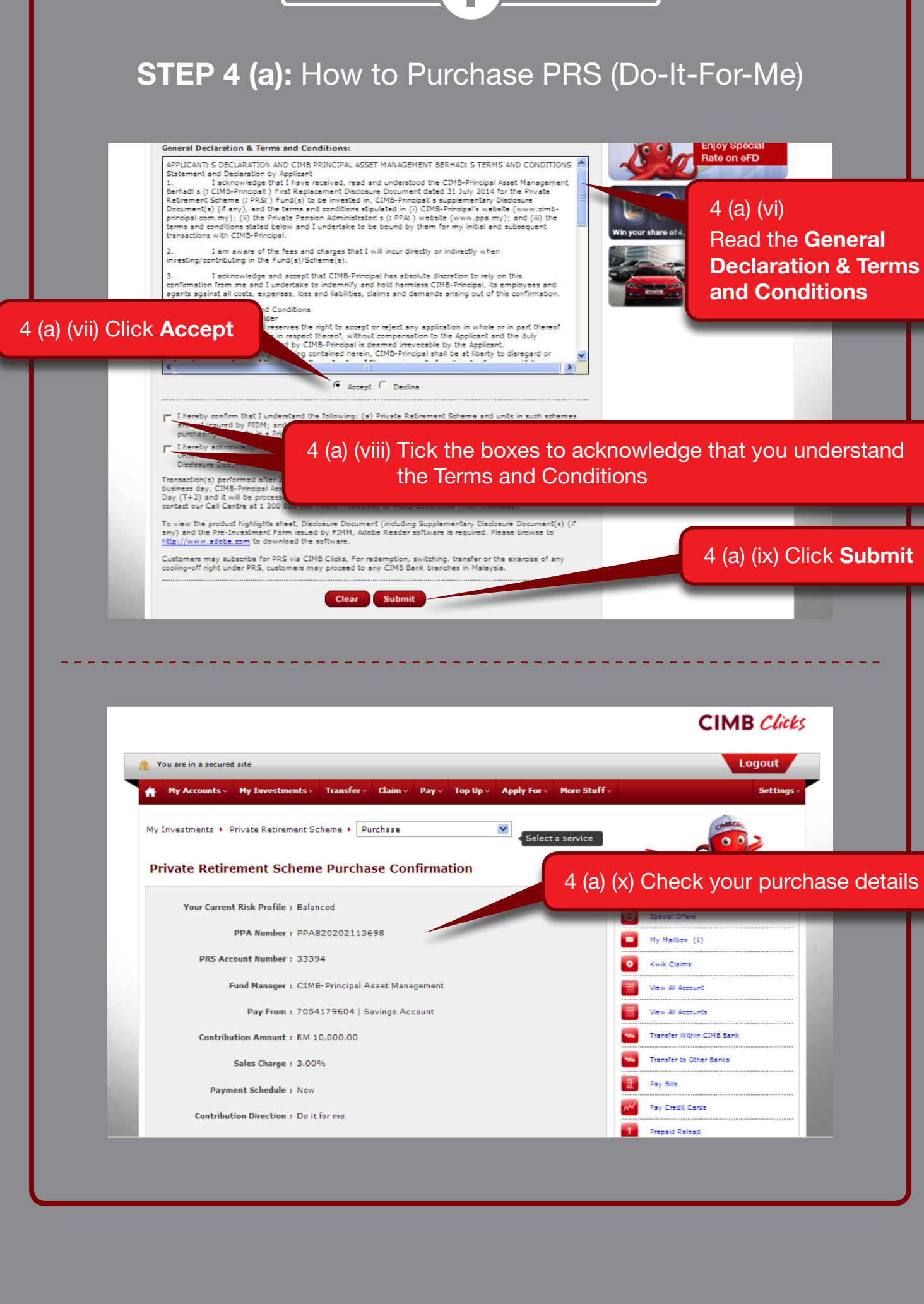

#### DO-IT-FOR-ME

# **STEP 4 (a):** Your PRS Purchase Confirmation (Do-It-For-Me)

2

Please note that other fees or charges may be levied by the PRS Provider or PPA in addition to the sales charge when making a contribution into the PRS fund(s). All fees and charges are subject to taxes (including but not limited to service tax or Government Service Tax (GST)) which shall be payable by the applicant.

A printed copy of the product highlights sheet, Disclosure Document (including Supplementary Disclosure Docume (s) (if any) and the Pre-Investment Form issued by FIMM can be obtained from any CIMB Bank Berhad branch.

The electronic product highlight sheet and Disclosure Document (including Supplementary Disclosure Document(s) (if any) are made available for information only.

A cooling-off right is only given to a customer who is a first time Member registered with PPA who is investing in PRS Scheme with any PRS provider. However, CIMB-Principal Asset Management Berhad's staff and person(s) registered to deal in private retirement scheme of CIMB-Principal Asset Management Berhad are not entitled to the cooling-off right. The exercise of the cooling-off right at any CIMB Bank Berhad branch must be within 6 business days from your initial contribution is. The date the application is received by CIMB-Principal Asset Management Berhad.

Back Submit

Customers may subscribe for PRS via CIMB Clicks. For redemption, switching, transfe cooling-off right under PRS, customers may proceed to any CIMB Bank branches in N are only allowed tomay subscribe theirfor PRS scheme via CIMB Clicks. However, cus for redeemredemption, switching, transfer or the exercise of theany cooling-off right customers may proceed to at any CIMB Bank branches in Malaysia.

Transaction(s) performed after 2.00pm will be processed by CIMB Princi business day. CIMB-Principal Asset Management will process it within tw Day (T+2) and it will be processed using the NAV per Unit for the next t contact our Call Centre at 1 300 880 900 (within Malaysia) or +603-7

Requi

Please enter your 6 digits TAC codes generated via TAC or

4 (a) (xi) Click **Request** for TAC Code to be sent to your mobile

4 (a) (xii) Insert your **TAC code** that has been sent to your phone

4 (a) (xiii) Click **Submit** 

### STEP 4 (b): How to Purchase PRS (Do-It-Myself)

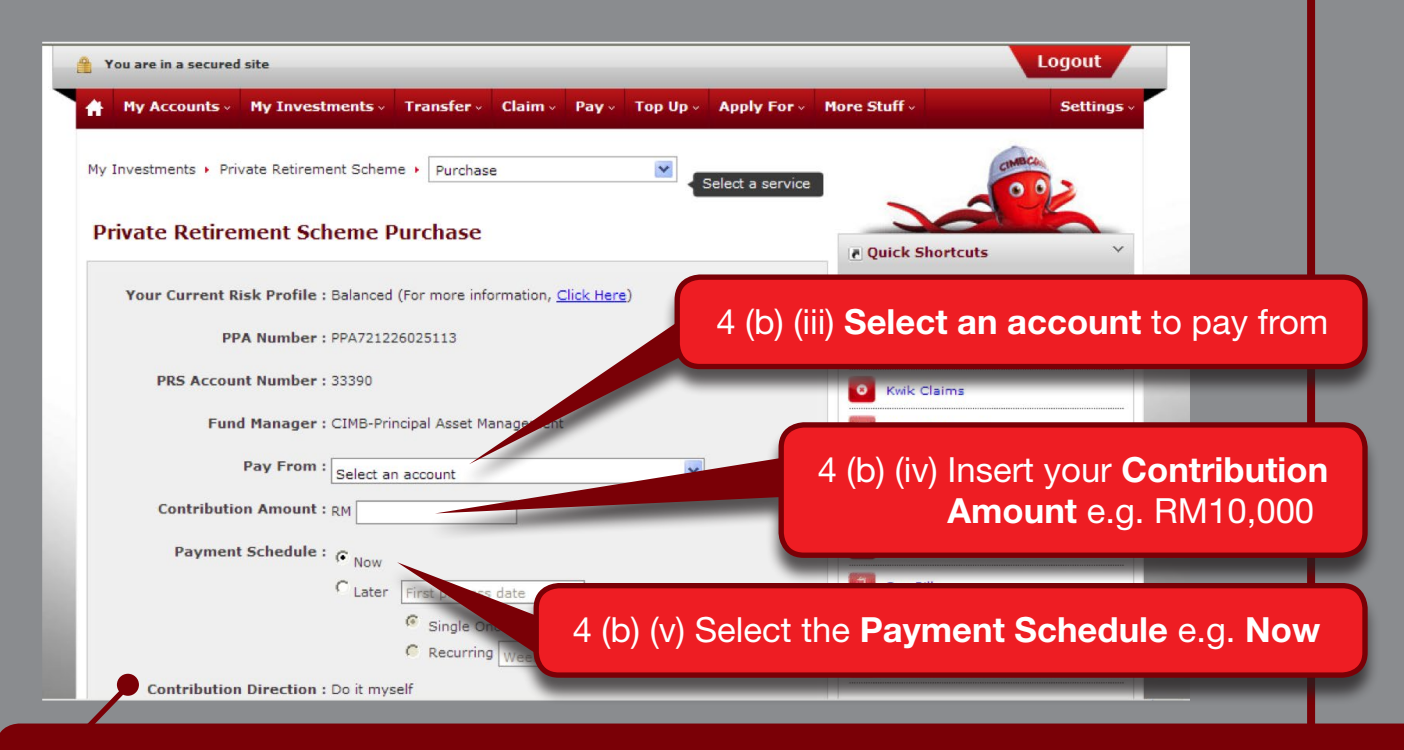

"Contribution Direction" is by default and has been set during your latest PRS purchase.

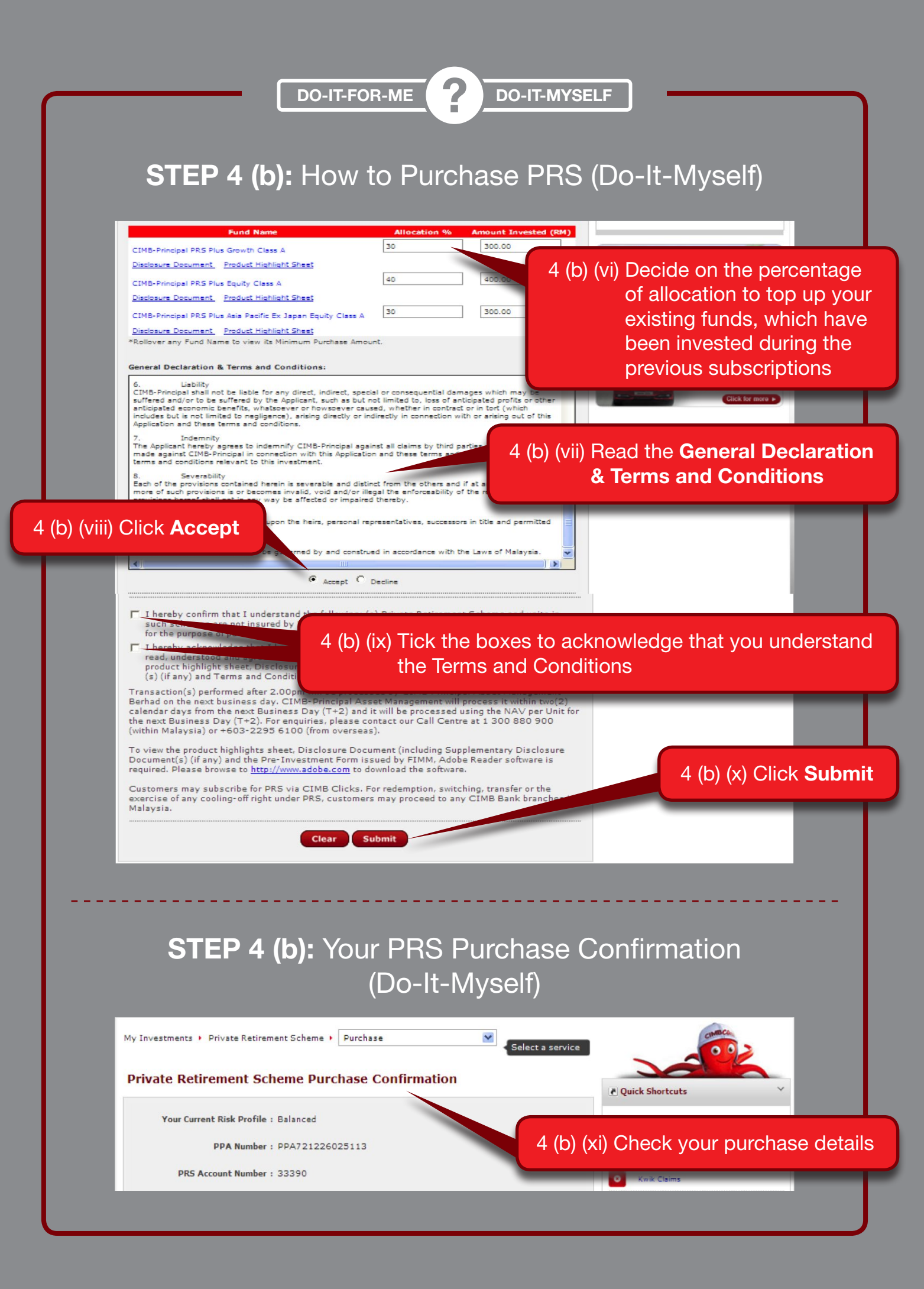

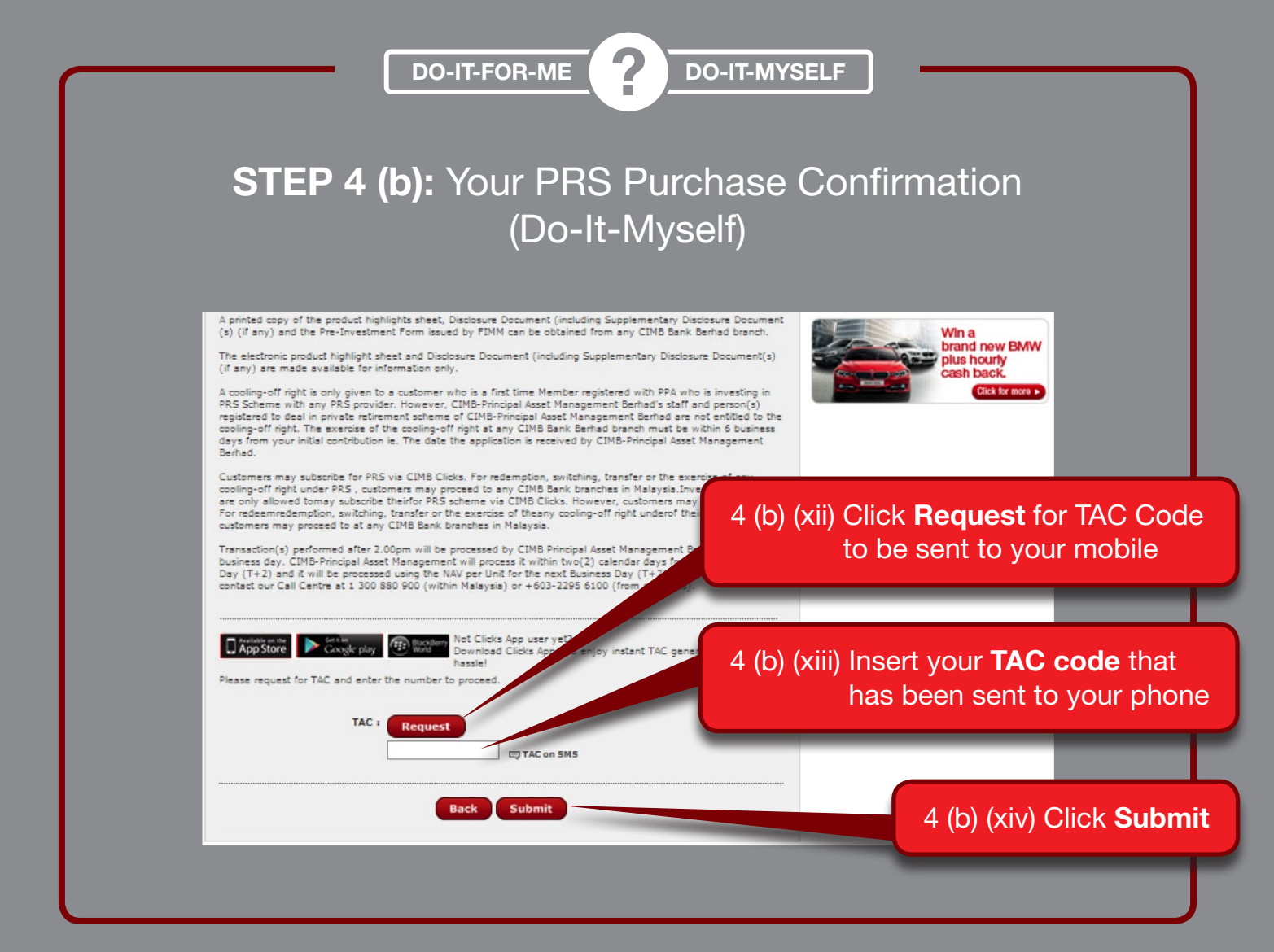

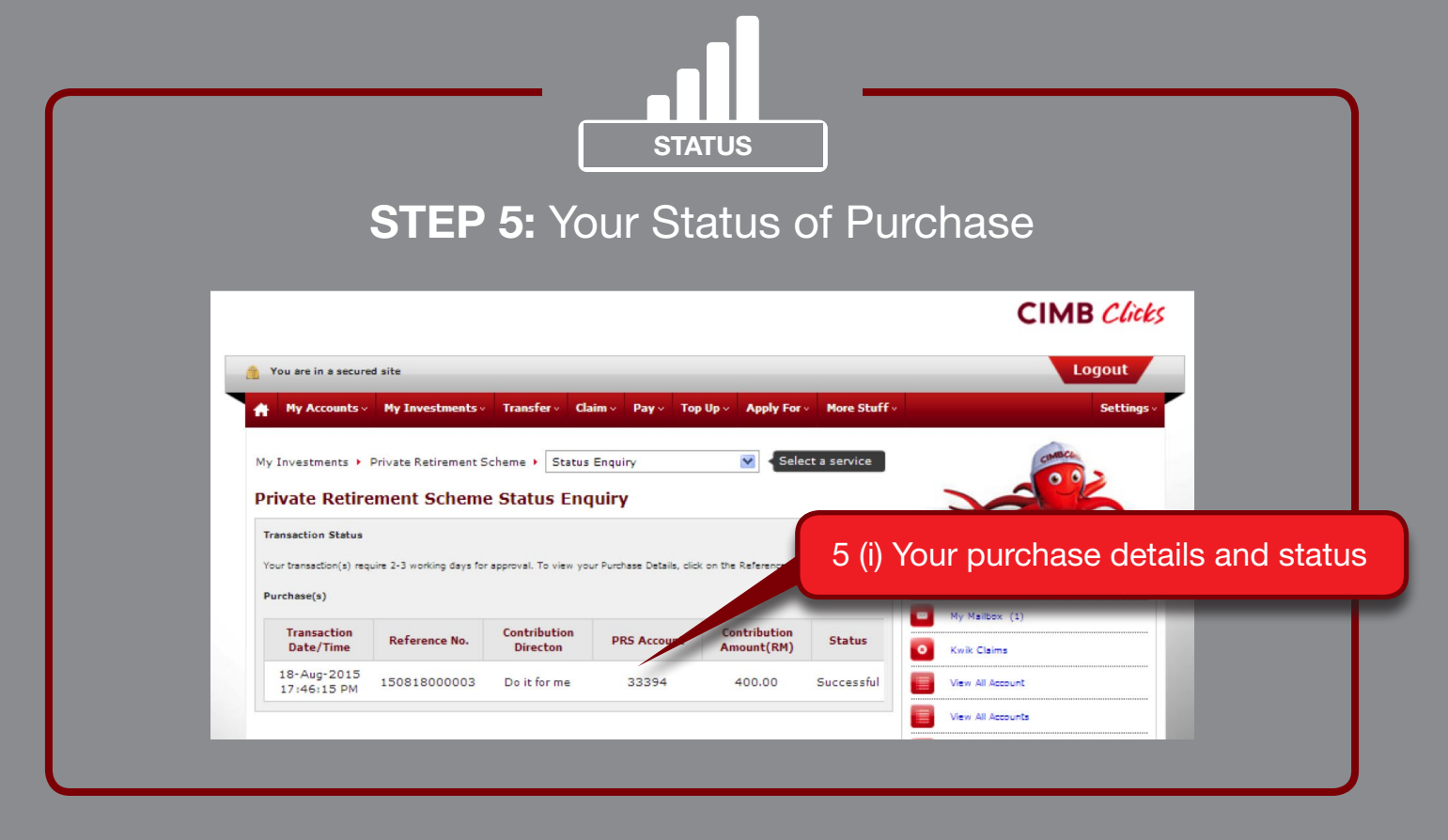